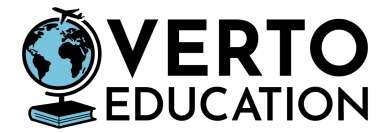

# How to schedule an appointment with the Italian Consulate

#### Set up your account

1. Navigate to <u>https://prenotami.esteri.it/</u>

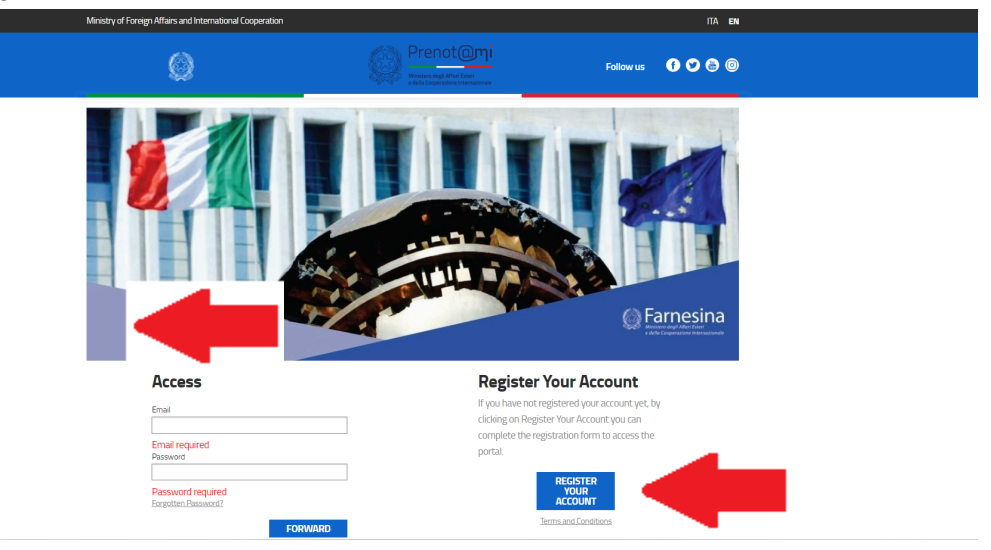

- 2. Choose "Register Your Account" in the lower right-hand part of the webpage
- 3. Enter your personal information, including email address
- 4. You will need to select the Italian Consulate in your jurisdiction

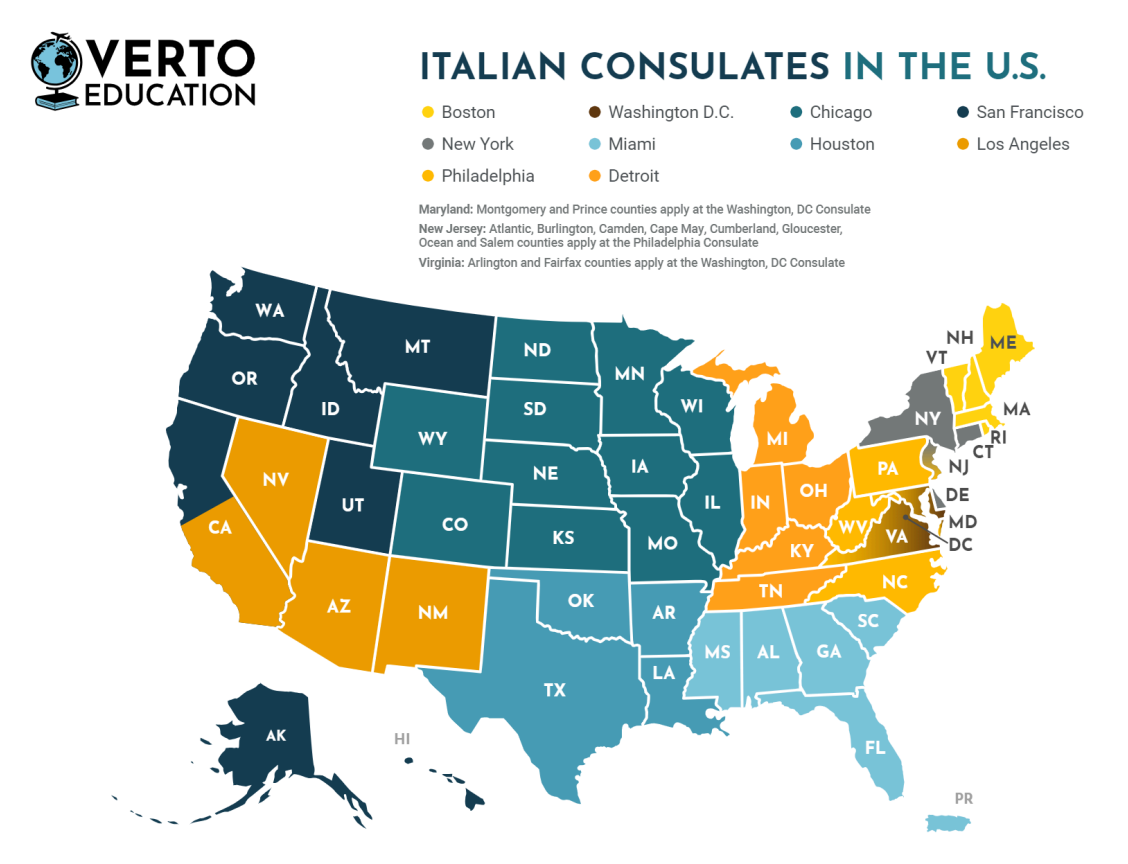

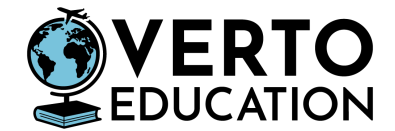

- 5. Submit your account registration
- 6. Look for a confirmation email in your personal email account and click the link to activate your prenot@mi account

After you've successfully registered your account with Prenot@mi, you'll be able to schedule an appointment

### Next Steps to Booking Appointment

- Log in with your information on the bottom left side of https://prenotami.esteri.it/
- You will be logged into the scheduling website. It will be in Italian. Click the "ENG" link in the upper right-hand corner to get the English language version of the scheduling website

| Min               | ITA EN                                                                                                    |
|-------------------|----------------------------------------------------------------------------------------------------|
|                   | Prenet@mi Amagenetics Pollow us Pollow us Poll |
|                   |                                                                                                    |
| Access            | Register Your Account                                                                                                    |
| Email             | If you have not registered your account yet, by<br>clicking on Register Your Account you can                                                                                                    |
| Email required    | complete the registration form to access the                                                                                                    |
| Password          | pur tas.                                                                                                    |
| Password required | REGISTER<br>YOUR<br>ACCOUNT                                                                                                    |
| FORWARD           | Terms and Conditions                                                                                                    |

## Schedule your Appointment

1. Click "Book" in the top navigation menu

| Ministry of Foreign Affairs an                                 | d International Cooperation |                                                                     |            |                   |                  | ITA ENG                |  |
|----------------------------------------------------------------|-----------------------------|---------------------------------------------------------------------|------------|-------------------|------------------|------------------------|--|
| CONSOLATO GENERALE DITALIA A CHICAGO,<br>STATI UNITI D'AMERICA |                             | Ministero degli Affan Esteri<br>e della Cooperazione Internazionale |            | Follow us 🛛 🕈 🌑 🗐 |                  | Stuart Robbins-Butcher |  |
| Home                                                           | My appointments             | Book                                                                | My profile | Change E          | mbassy/Consulate | Disconnect             |  |
|                                                                |                             |                                                                     |            |                   |                  |                        |  |

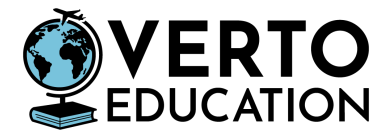

2. Choose "National Visa" or "Student Visa." There are different options for each consulate

| airs and International Cooperatio             | 1                                                                                                    |                                    |                                                                                                    | ITA ENG                                                                                                    |  |
|-----------------------------------------------|----------------------------------------------------------------------------------------------------|------------------------------------|----------------------------------------------------------------------------------------------------|----------------------------------------------------------------------------------------------------|--|
| NERALE D'ITALIA A CHICAGO,<br>UNITI D'AMERICA | Ministero degli Affari<br>e della Cooperazione I                                                                          | <b>Exteri</b><br>Internazionale    | f 🎔 💩 💿                                                                                                    | Stuart Robbins-Butche                                                                                                    |  |
| Services provided by the Embassy/Consulate    |                                                                                                    |                                    |                                                                                                    |                                                                                                    |  |
|                                               | Select the service you wish t                                                                                             | o book and click on the "Book" lin | k                                                                                                    |                                                                                                    |  |
| Search:                                       | Type a word to search the ta                                                                                              | ble                                |                                                                                                    |                                                                                                    |  |
| Service                                       | Description                                                                                                    | Booking                            | Link                                                                                                    | Email                                                                                                    |  |
| Natio                                         | Appointments to apply for<br>SCHENGEN or NATIONAL V                                                                       | ISAS                               | 🛃 Link 1                                                                                                    | visti.chicago@esteri.it                                                                                                    |  |
| Passport                                      | Appi<br>pass                                                                                                    | воок                               | 🛃 Link 1                                                                                                    | passaporti.chicago@esteri.it                                                                                                    |  |
| Citizenship by descent                        | Appi e<br>reco Ilian                                                                                                    | воок                               | 🛃 Link 1                                                                                                    | cittadinanza.chicago@esteri.it                                                                                                    |  |
|                                               | Airs and International Cooperation<br>VERALE DITALIA A CHICAGO,<br>UNITI D'AMERICA<br>Search: [<br>Search: [<br>Passport. | Airs and International Cooperation | VERALE DITALIA A CHICAGO,<br>UNITI DAMERICA       Prencionic       Follow us         Services provided by the Embassy/Con         Select the service you wish to book and click on the "Book" lin         Search:       Type a word to search the table         Service       Description       Booking         Natio       Appi pass       Appi pass         Passport       Appi pass       juest         BOOK       Appi pass       pass         Appi pass       pass       pass | VERALE DITALIA A CHICAGO,   UNITIDAMERICA <b>Service</b> Description <b>Booking</b> Link     Apping   Passport <b>Booking</b> Link <b>Control and Control and Co</b> |  |

3. Some consulates will require you to enter your address, passport number, and expiration date. Complete the information and submit

| Ministry of Foreign Affairs and International Cooperation      |                                                                                   |           |             | ita <b>eng</b>                                                               |  |  |  |
|----------------------------------------------------------------|-----------------------------------------------------------------------------------|-----------|-------------|------------------------------------------------------------------------------|--|--|--|
| CONSOLATO GENERALE DITALIA A CHICAGO,<br>STATI UNITI D'AMERICA | Prenot@mi<br>Ministero degli Affair Esteri<br>e della Cooperazione Internazionale | Follow us | f 💙 💩 💿     | Stuart Robbins-Butcher                                                       |  |  |  |
| Appointments to apply for SCHENGEN or NATIONAL VISAS           |                                                                                   |           |             |                                                                              |  |  |  |
| Booking information<br>Booking Type<br>Individual booking      | Ŧ                                                                                 |           | You a<br>1. | Individual booking<br>re booking for 1 Appointment<br>Stuart Robbins-Butcher |  |  |  |
| Notes for the Embassy/Consulate                                |                                                                                   |           |             |                                                                              |  |  |  |
|                                                                |                                                                                   |           |             |                                                                              |  |  |  |
|                                                                |                                                                                   |           |             |                                                                              |  |  |  |
|                                                                |                                                                                   |           |             |                                                                              |  |  |  |
| Privacy Policy                                                 |                                                                                   |           |             |                                                                              |  |  |  |
| .facebook.com/talyMFA.it a read and accept the Privacy Policy  |                                                                                   |           |             |                                                                              |  |  |  |

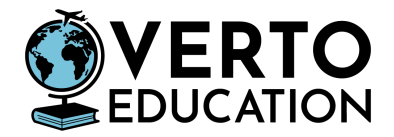

4. Navigate to the earliest available date and time and click "book."

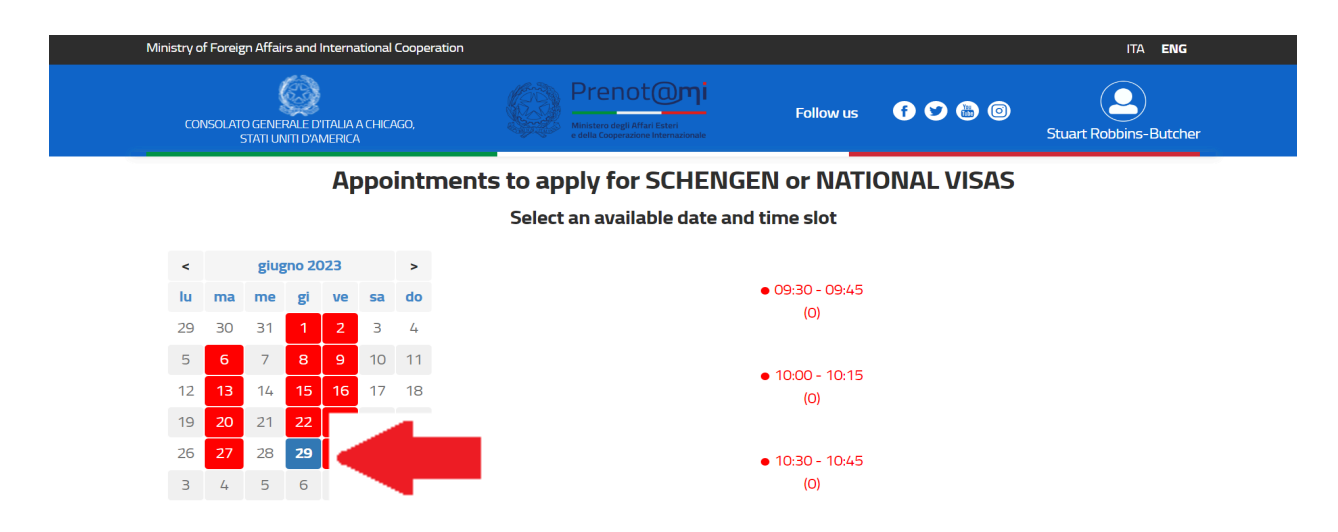

## Let your Student Onboarding Advisor know when you've scheduled your appointment

<u>Tips</u>

- Read your confirmation email from Prenot@mi
  - Some consulates will require you to confirm your appointment 10 days AND 3 days prior to your appointment! If you do not confirm your appointment, the consulate may cancel your appointment and you'll be required to reschedule.
- If there are no open appointments, please check every day for cancellations
  - Do not email the consulate directly to ask for open appointments they do not have waitlists unless this is specifically stated on Prenot@mi or on the application checklist.